## Visualiser et modifier les relevés de temps pour une tâche

In the second second se

Fracttal One dispose d'une option qui permet aux administrateurs d'ajouter des permissions pour voir et modifier les enregistrements de temps sur les tâches exécutées par d'autres utilisateurs. Cela facilite la collaboration, augmente la transparence et rationalise la gestion des projets, ce qui profite à l'ensemble de l'organisation.

Cette fonctionnalité offre une vue plus complète de l'utilisation des ressources et de l'avancement des projets, ce qui se traduit par une plus grande efficacité opérationnelle et une collaboration plus efficace au sein de l'organisation.

## Comment activer les autorisations d'enregistrement des tâches OT d'un autre utilisateur ?

Pour commencer à configurer l'accès aux ressources partagées, les administrateurs devront attribuer des permissions aux utilisateurs afin qu'ils puissent voir et modifier les journaux des tâches exécutées par d'autres ordinateurs. Cela doit être fait dans la section Permissions/modifier le groupe de permissions de Fracttal One, comme suit :

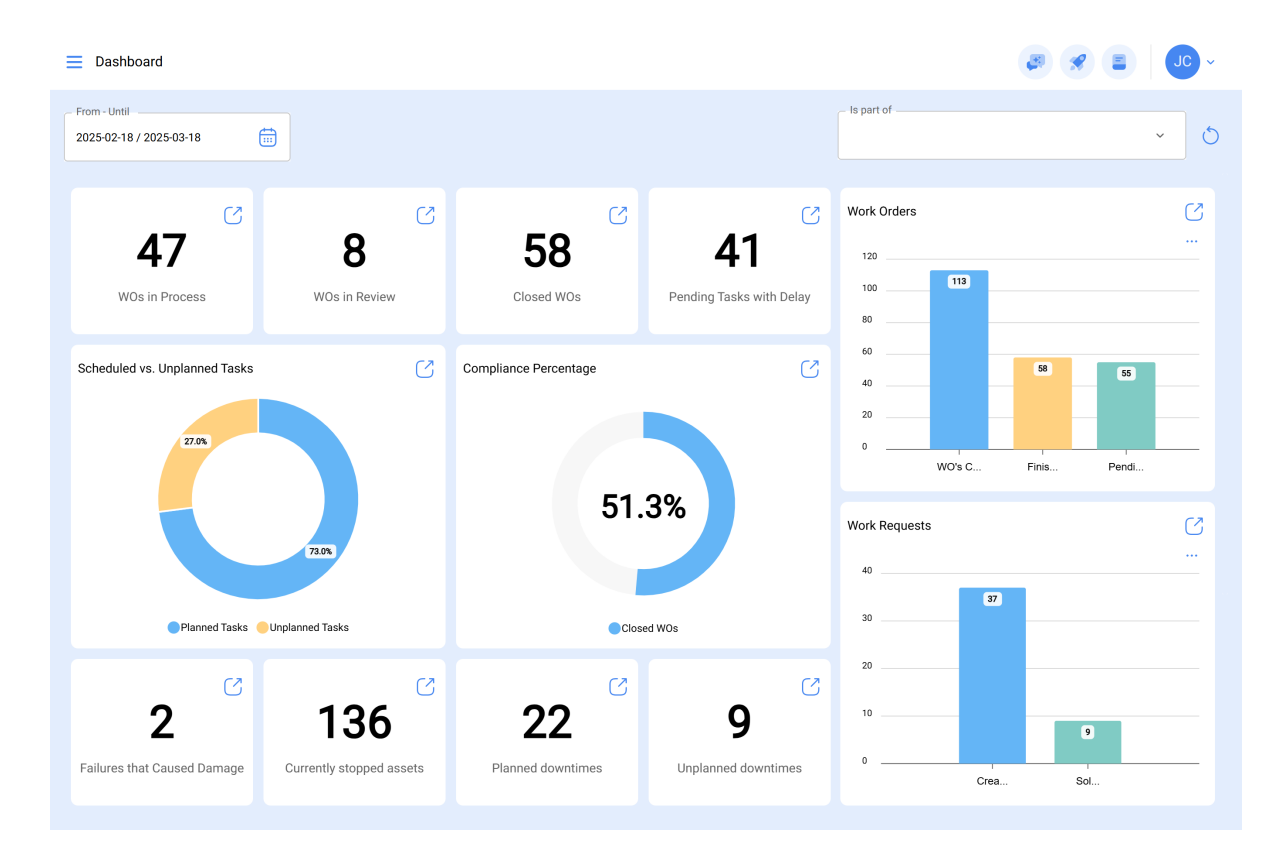

1. Cliquez sur le menu en haut à droite de l'écran.

2. Sélectionnez "Réglage" dans le menu déroulant.

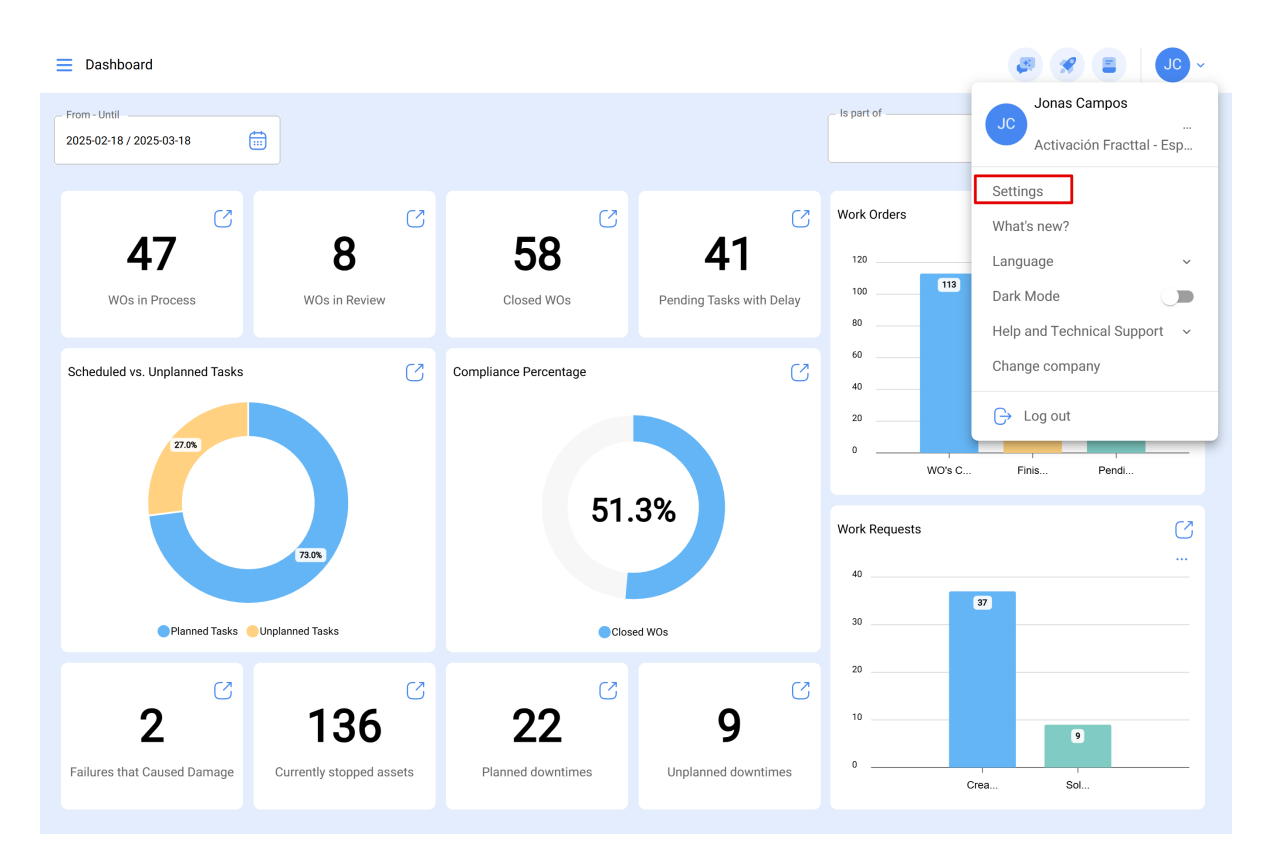

3. Dans le panneau latéral gauche, cliquez sur "Compte d'utilisateur".

| ≡ Settings                                                                                                    |                           |                                        |                                                               | s s Jc -          |
|----------------------------------------------------------------------------------------------------|---------------------------|----------------------------------------|---------------------------------------------------------------|-------------------|
| Activación Fracttal - Español - 477                                                                                                    |                           |                                        |                                                               | Save              |
| General                                                                                                    |                           | දිදුදි<br>USER ACCOUNTS                | PERMISSIONS                                                   |                   |
| Quite Secondar                                                                                                    | User Accounts<br>75 / 100 | Limited technician accounts<br>16 / 50 | Request accounts Number of re-<br>9 / Unlimited 2 / Unlimited | ad only accounts  |
| iiii budiles<br>i≣ Modules                                                                                                    |                           |                                        |                                                               | o ≕ ≎ :           |
| ال العام العام ال | Enabled                   | Name 个                                 | Email<br>J                                                    | User Type         |
| Auxiliary Catalogs                                                                                                    | Yes                       | Abraham - Triarc                       | abraham.mendoza1@triarccorp.com                               | Inhouse Personnel |
| Document Management                                                                                                    | Yes                       | ALEXANDER BLANCO                       | alexander@gmail.com                                           | Third Parties     |
|                                                                                                    | O Yes                     | Alexander Fuentes                      | alexander.fuentes@fracttal.com                                | Inhouse Personnel |
|                                                                                                    | O Yes                     | Alexander (NRSUR-G3 SEVILLA/CADIZ)     | alexanderfuentesj@gmail.com                                   | Inhouse Personnel |
| Co Security                                                                                                    | O Yes                     | Alexander Sanchez                      | alexander.sanchez@fracttal.com                                | Inhouse Personnel |
| 🧔 API Connections                                                                                                    | Yes                       | ALEXANDER SANCHEZ                      | sanchez.alexander.esp@fracttal.com                            | Third Parties     |
| 😈 Guest Portal                                                                                                    | O Yes                     | almacenista-pimosa                     | almacenistapimosa@gmail.com                                   | Inhouse Personnel |
| Account                                                                                                    | O Yes                     | Ana-Catalina Villalobos                | catalina.villalobos@fracttal.com                              | Inhouse Personnel |
|                                                                                                    | O Yes                     | Andres Mendoza                         | andres.mendoza@oxzo.cl                                        | Inhouse Personnel |
|                                                                                                    | Showing 50 of 102         |                                        |                                                               | +                 |

4. Sélectionnez ensuite "Autorisations".

| ■ Settings                          |                           |                                        | e                                                             |                   |
|-------------------------------------|---------------------------|----------------------------------------|---------------------------------------------------------------|-------------------|
| Activación Fracttal - Español - 477 |                           |                                        |                                                               | Save              |
| General                             |                           | දිදු<br>USER ACCOUNTS                  | PERMISSIONS                                                   |                   |
| & User Accounts                     | User Accounts<br>75 / 100 | Limited technician accounts<br>16 / 50 | Request accounts Number of rea<br>9 / Unlimited 2 / Unlimited | d only accounts   |
| Business Calendar                   |                           |                                        |                                                               | o = \$ :          |
| Inancial                            | Enabled                   | Name ↑                                 | Email                                                         | User Type         |
| Auxiliary Catalogs                  | O Yes                     | Abraham - Triarc                       | abraham.mendoza1@triarccorp.com                               | Inhouse Personnel |
| Document Management                 | O Yes                     | ALEXANDER BLANCO                       | alexander@gmail.com                                           | Third Parties     |
| Transactions Log                    | O Yes                     | Alexander Fuentes                      | alexander.fuentes@fracttal.com                                | Inhouse Personnel |
|                                     | O Yes                     | Alexander (NRSUR-G3 SEVILLA/CADIZ)     | alexanderfuentesj@gmail.com                                   | Inhouse Personnel |
| d' Security                         | Yes                       | Alexander Sanchez                      | alexander.sanchez@fracttal.com                                | Inhouse Personnel |
| API Connections                     | O Yes                     | ALEXANDER SANCHEZ                      | sanchez.alexander.esp@fracttal.com                            | Third Parties     |
| 🙃 Guest Portal                      | O Yes                     | almacenista-pimosa                     | almacenistapimosa@gmail.com                                   | Inhouse Personnel |
| Account                             | O Yes                     | Ana-Catalina Villalobos                | catalina.villalobos@fracttal.com                              | Inhouse Personnel |
|                                     | O Yes                     | Andres Mendoza                         | andres.mendoza@oxzo.cl                                        | Inhouse Personnel |
|                                     | Showing 50 of 102         |                                        |                                                               | +                 |

5. Recherchez les autorisations que vous souhaitez modifier et cliquez sur celle qui vous intéresse.

| E Settings                          |                                         |                          |             | ~ JU ~ |
|-------------------------------------|-----------------------------------------|--------------------------|-------------|--------|
| Activación Fracttal - Español - 477 |                                         |                          |             | Save   |
| G General                           | දි <sub>ලි</sub> දි<br>USER ACCOUNTS    |                          | PERMISSIONS |        |
| Q User Accounts                     |                                         |                          |             | 0 = \$ |
| 🛗 Business Calendar                 | ☐ Description <sup>↑</sup>              | Note                     | Read Only   |        |
| <u>≸≕</u> Modules                   | 7teste                                  |                          | Yes         |        |
| (0) Financial                       | Admin combustibles                      |                          | No          |        |
| Auxiliary Catalogs                  | administrador de edificios              |                          | No          |        |
| 🖹 Document Management               | ADMINISTRADORES CUENTAS DEMOS O         | NBOARDI PERMISO ESPECIAI | L PARA U No |        |
| B Transactions Log                  | Administrador limitado                  |                          | No          |        |
| G Security                          | ADMINISTRADOR LIMITADO - CHARLY         |                          | No          |        |
| 🐻 API Connections                   | Administrador limitado ejemplo Fernando | )                        | No          |        |
| 🙃 Guest Portal                      | Administrador limitado PI               |                          | No          |        |
|                                     | administrador limitado prueba 1         |                          | No          |        |
| 0                                   | administrador" para cliente             |                          | No          |        |
|                                     | Administrativo - Suporte                |                          | No          |        |
|                                     | Showing 50 of 183                       |                          |             | +      |
|                                     |                                         |                          |             |        |

6. Localisez le module "Tâches", puis le sous-module "Enregistrement des tâches en tant qu'utilisateur d'un autre utilisateur", sélectionnez l'autorisation spécifique que vous souhaitez activer, soit "Voir", "Éditer"

| ← Edit Group Permissions |                          |                                                                                                    |            |            |            |            |       |
|--------------------------|--------------------------|----------------------------------------------------------------------------------------------------|------------|------------|------------|------------|-------|
| Description              |                          | Note                                                                                                    |            |            |            |            |       |
|                          |                          |                                                                                                    |            |            |            |            |       |
| Read Only.               |                          | Select / Unselect / Unselect / | lect All.  |            |            |            |       |
|                          |                          |                                                                                                    |            |            |            |            | 0 = 5 |
| Module                   | Submodule                | See                                                                                                    | Add        | Edit       | Remove     | Report     |       |
| Assets                   | Locations                | 0                                                                                                    | 0          | 0          | 0          | 0          |       |
| Assets                   | Equipment                | $\bigcirc$                                                                                                    | $\bigcirc$ | $\bigcirc$ | $\bigcirc$ | $\bigcirc$ |       |
| Assets                   | Tools                    | $\bigcirc$                                                                                                    | $\bigcirc$ | $\bigcirc$ | $\bigcirc$ | $\bigcirc$ |       |
| Assets                   | Spare Parts and Supplies | $\bigcirc$                                                                                                    | $\bigcirc$ | $\bigcirc$ | $\bigcirc$ | $\bigcirc$ |       |
| Assets                   | Digital                  | $\bigcirc$                                                                                                    | $\bigcirc$ | $\bigcirc$ | $\bigcirc$ | $\bigcirc$ |       |
| Assets                   | Import/Export            | $\bigcirc$                                                                                                    |            |            |            |            |       |
| Assets                   | Maps                     | $\bigcirc$                                                                                                    | $\bigcirc$ | $\bigcirc$ | $\bigcirc$ | $\bigcirc$ |       |
| Inhouse Personnel        | General                  | $\bigcirc$                                                                                                    | $\bigcirc$ | $\bigcirc$ | $\bigcirc$ | $\bigcirc$ |       |
| Inhouse Personnel        | Import/Export            | $\bigcirc$                                                                                                    |            |            |            |            |       |
| Third Parties            | General                  | $\bigcirc$                                                                                                    | $\bigcirc$ | $\bigcirc$ | $\bigcirc$ | $\bigcirc$ |       |
| Third Parties            | Services                 | $\bigcirc$                                                                                                    | $\bigcirc$ | $\bigcirc$ | $\bigcirc$ | $\bigcirc$ |       |
| -                        |                          | _                                                                                                    |            |            |            |            |       |
| Showing 77 of 77         |                          |                                                                                                    |            |            |            |            |       |

## Que peut faire le personnel avec les permis attribués ?

Les personnes autorisées à consulter et à modifier le module "Bons de travail" peuvent effectuer les actions suivantes :

1. Modifier la date de début et la date de fin des bons de travail en cours de révision.

| ← Edit Task:         |
|----------------------|
| Task<br>Revisión     |
| User<br>Jonas Campos |
| Start Date           |
| - End Date           |
|                      |
|                      |
|                      |
|                      |
|                      |
|                      |

2. Éliminer les enregistrements des temps d'exécution associés à ces ordres de travail.

3. Éliminer les enregistrements des temps d'exécution associés à ces ordres de travail.

| - Work Order                                                                            | <ul> <li>Task: Revisión</li> </ul>                        |
|-----------------------------------------------------------------------------------------|-----------------------------------------------------------|
| <ul> <li>Bonas Campos →</li> <li>2025-03-18 0 00:10</li> </ul>                          | 0 = -2;                                                   |
| © 00:00<br>- Note                                                                       | Jonas Campos<br>2025-03-18 14:25:44 - 2025-03-18 14:25:54 |
|                                                                                         |                                                           |
| Work Management                                                                         |                                                           |
| { 00001-2 } FA mantenimiento J 22-03-24<br>// Fracttal/                                 |                                                           |
| Revisión       Priority:     = Medium       Task type:     00 Correctivo       Group 1: |                                                           |
| RESOURCES 1   ATTACHMENTS 0                                                             |                                                           |
|                                                                                         |                                                           |
|                                                                                         | Showing 1 of 1                                            |

4. Afficher les enregistrements de date stockés dans les bons de travail marqués comme clôturés.

| ← Work Order                                                                                                    | ← Task: Revisión                                          |
|----------------------------------------------------------------------------------------------------|-----------------------------------------------------------|
| <ul> <li>B Jonas Campos →</li> <li> <sup>(2)</sup> 202503-18 0 00:10     </li> </ul>                                                                                                    | Q = \$                                                    |
| © 00:00<br>Note                                                                                                    | Jonas Campos<br>2025-03-18 14:27:51 - 2025-03-18 14:28:00 |
|                                                                                                    | Jonas Campos<br>2025-03-18 14:25:44 - 2025-03-18 14:25:54 |
| Work Management                                                                                                    |                                                           |
| { 00001-2 } FA mantenimiento J 22-03-24<br>// Fracttal/                                                                                                    |                                                           |
| Revisión       Priority:     = Medium       Task type:     00 Correctivo       Group 1:     00 Correctivo       Group 2:     Work Request Num       Actual Schedule Dat     2025-03-18       Estimated Duration:     00:10:00       RESOURCES 1     ATTACHMENTS 0 |                                                           |
|                                                                                                    |                                                           |
|                                                                                                    | Showing 2 of 2                                            |